## KURUMLARDA GÜVENLİK GRUBU VE KULLANICI OLUŞTURMA KILAVUZU

Kurumun yetkili kullanıcısı (Mebbiste Kurumsal Kullanıcı olarak tanımlanan kullanıcı) <u>https://mebbis.meb.gov.tr</u> linkinden kendi Mebbis Kişisel Kullanıcı Adı (TC Kimlik Numarası) ve şifresi ile sisteme giriş yapar

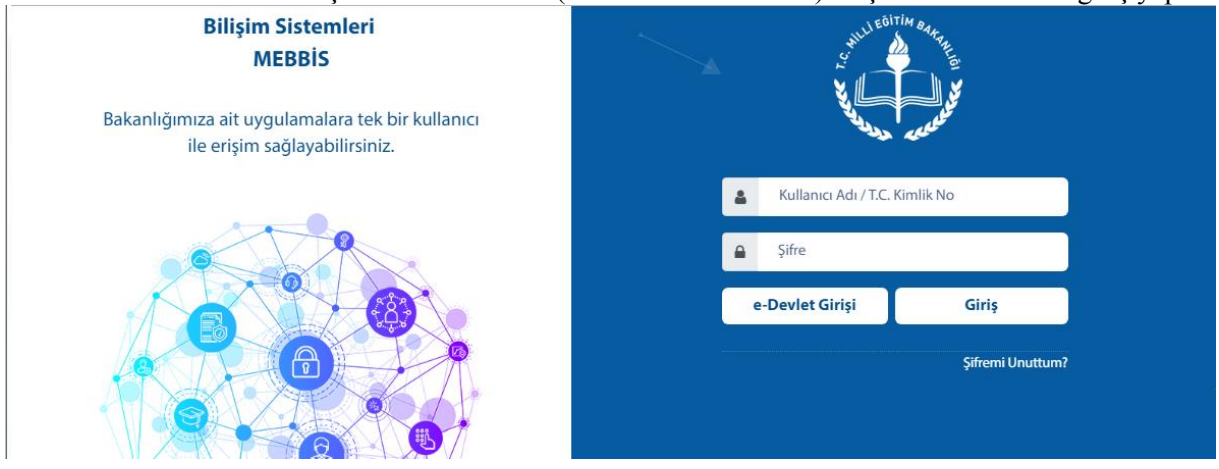

Burada; ilgili uygulamanın üzerine fare imleci geldiğinde sisteme giriş yapan kişiye ait kullanıcılar listelenmiş olarak gelecektir.

İlgili kullanıcı ile uygulamaya giriş yapılır

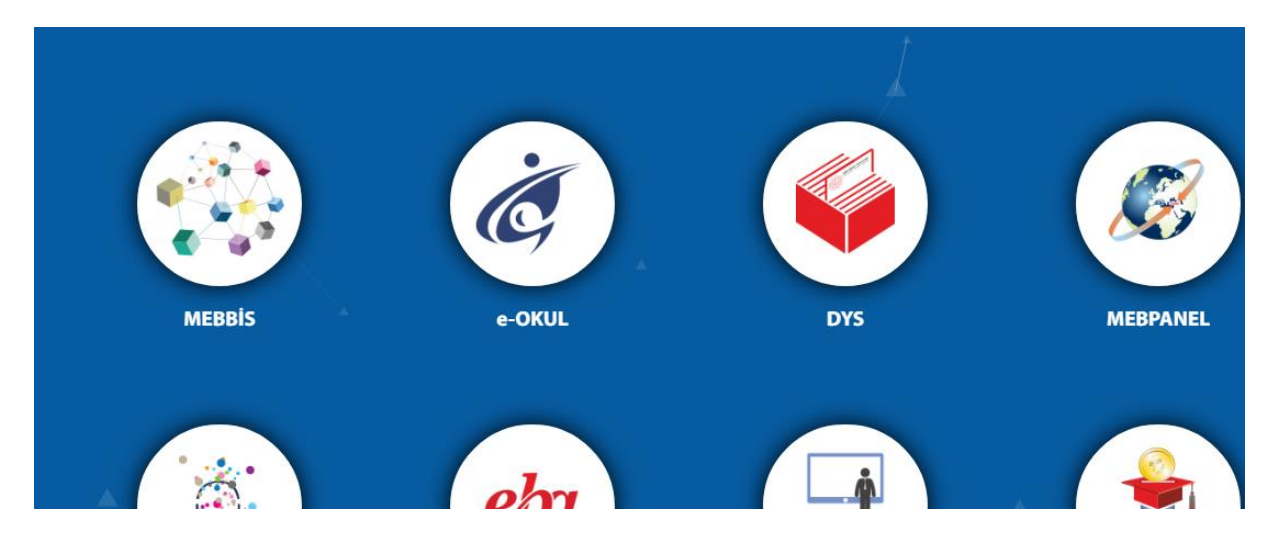

Mebbis Uygulamasına girildikten sonra; Güvenlik Grubu oluşturabilmek için; Önce Yönetici Modülüne girilir.

| Sınav İşlemleri Modülü           | 1     |  |
|----------------------------------|-------|--|
| Sosyal Tesis Modülü              |       |  |
| Temel Eğitim Ödenek İşlemleri    |       |  |
| Uygulama Öğrencisi Değerlendirme | PLAN  |  |
| Ücretli Öğretmen Görevlendirme   |       |  |
| Yardımcı Hizmetler Modülü        |       |  |
| Yatırım Maaliyet İşlemleri       |       |  |
| Yönetici Modülü                  | XOX   |  |
|                                  |       |  |
|                                  | X D A |  |
|                                  |       |  |
|                                  |       |  |
| Rapor Listesi                    | PX V  |  |
| Güvenli Çıkış                    | LAAA  |  |

Yönetici Modülü İçinde bulunan Açılan Gruplar kısmına tıklayınız.

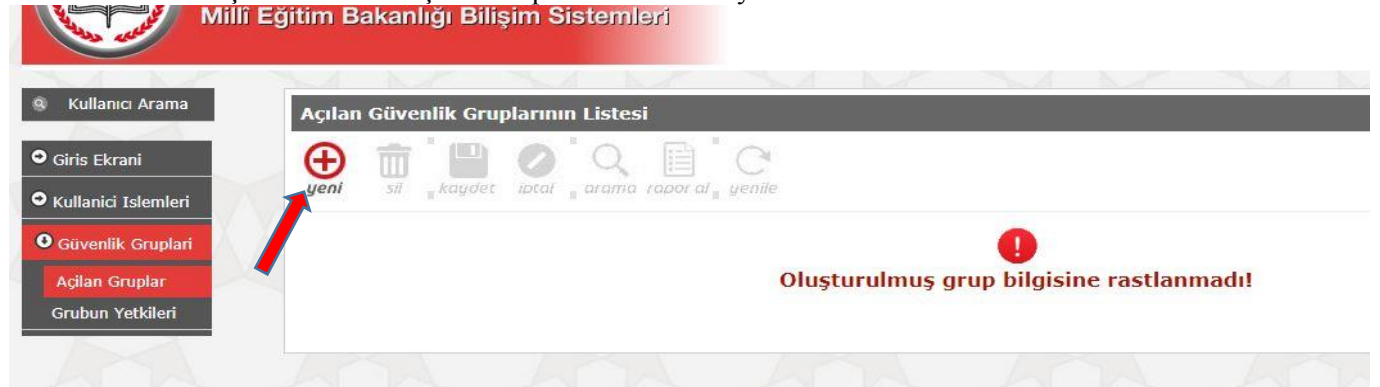

Yeni simgesine tıklanınca aşağıdaki örnekte olduğu gibi güvenlik grubu oluşturulur. Burada dikkat edilmesi gereken durum şudur. "Güvenlik Grubu" aynı işi yapan kişiler için oluşturulur. Örnek; "MEMURLAR", "MUDUR\_YARDIMCILARI", vs.

| North Contraction of the second                               | lillî Eğitim Bakanlığı | Bilişim Sisten                | nləri             |                      |        |  |  |
|---------------------------------------------------------------|------------------------|-------------------------------|-------------------|----------------------|--------|--|--|
| Kullanıcı Arama                                               | Acılan Güvenlik Grup   | larının Listesi               |                   |                      |        |  |  |
| • Giris Ekrani                                                | ⊕ †† <b>□</b>          | 0'0 [                         | a'c               |                      |        |  |  |
| • Kullanici Islemleri                                         | yeni sil koydet        | iptal <sub>II</sub> arama rap | or al yenile      |                      |        |  |  |
| <ul> <li>Güvenlik Gruplari</li> <li>Acilan Gruplar</li> </ul> |                        | Seçilen Grup B                | Bilgisi           |                      |        |  |  |
| Grubun Yetkileri                                              |                        | Adı                           | : MUDUR_YARDI     | MCILARI              |        |  |  |
|                                                               |                        | Açıklama                      | : Yardımcılara ve | erilmesi gereken yet | tkiler |  |  |

Kaydet tıklanınca "Güvenlik Grubu"nun oluştuğunu göreceksiniz.

| Açıl | an Güvenlik Gruplarının Listesi        |  |
|------|----------------------------------------|--|
| E CE |                                        |  |
| yen  | sil kaydet iptal arama rapor al yenile |  |
|      |                                        |  |
|      |                                        |  |
|      |                                        |  |
|      | Güvenlik Grupları                      |  |
|      | Güvenlik Grupları<br>Adı Açıklaması    |  |

## Ekran Yetkilerini Düzenlemek için ilgili yere tıklayınız.

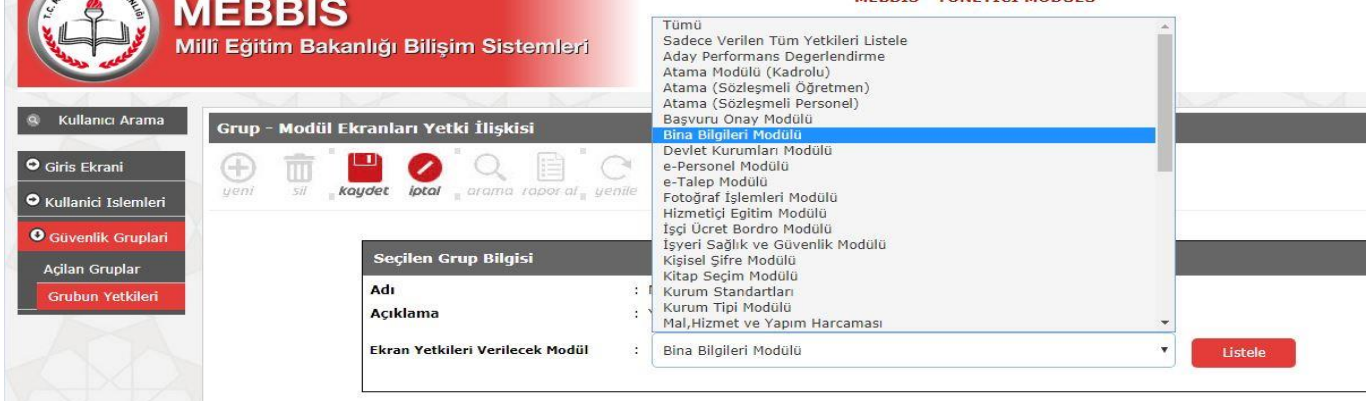

Ekran Yetkileri Verilecek Modül açılır kısma tıkladığınızda karşınıza yetki verebileceğiniz tüm Modüller görülecektir.

Bu modüllerden gerekli olan her birini seçerek yetki verebilirsiniz. Örnek olarak Bina Bilgileri Modülü seçilmiştir.

| and all               |                                                                   |
|-----------------------|-------------------------------------------------------------------|
| 🔍 Kullanıcı Arama     |                                                                   |
| Tunanici Arama        | Grup - Modül Ekranları Yetki İlişkisi                             |
| • Giris Ekrani        |                                                                   |
| • Kullanici Islemleri | yeni sil <mark>"kaydet lptal</mark> "arama rapor al "yenile       |
| • Güvenlik Gruplari   |                                                                   |
| Açilan Gruplar        | Seçilen Grup Bilgisi                                              |
| Grubun Yetkileri      | Adı : MUDUR_YARDIMCILARI                                          |
|                       | Açıklama : Yardımcılara verilmesi gereken yetkiler                |
|                       | Ekran Yetkileri Verilecek Modül : Bina Bilgileri Modülü 🔹 Eistele |
|                       |                                                                   |
|                       |                                                                   |
|                       | MUDUR_YARDIMCILARI Grubu Ekran Yetkileri                          |

## Listele kısmına tıklanınca;

|                     | Concernent Contraction of the Concernent | r rupor ur gerne                                |                                                                                                    |                            |                           |                                             |                                                                                                    |
|---------------------|------------------------------------------|-------------------------------------------------|----------------------------------------------------------------------------------------------------|----------------------------|---------------------------|---------------------------------------------|----------------------------------------------------------------------------------------------------|
|                     |                                          |                                                 |                                                                                                    |                            |                           |                                             |                                                                                                    |
|                     | Secilen Grup Bild                        | lisi                                            |                                                                                                    |                            |                           |                                             |                                                                                                    |
|                     | Adu                                      |                                                 |                                                                                                    |                            |                           |                                             |                                                                                                    |
|                     | Açıklama                                 | : Yardımcılara veril                            | mesi gereken yetkiler                                                                                                    |                            |                           |                                             |                                                                                                    |
|                     |                                          |                                                 |                                                                                                    |                            |                           |                                             |                                                                                                    |
|                     | Ekran Yetkileri Veril                    | ecek Modül : Bina Bilgileri Me                  | odülü                                                                                                    | •                          | Listele                   |                                             |                                                                                                    |
|                     |                                          |                                                 |                                                                                                    |                            |                           | -                                           |                                                                                                    |
|                     |                                          | w. 11.11                                        |                                                                                                    |                            |                           |                                             |                                                                                                    |
| MUDUR YARDI         |                                          |                                                 |                                                                                                    |                            |                           |                                             |                                                                                                    |
|                     | MCILARI GIUDU LI                         |                                                 |                                                                                                    | -                          | -                         |                                             |                                                                                                    |
|                     |                                          |                                                 |                                                                                                    | 🗹 Tümünü Seç               | Tümünü K                  | aldır 🔲 Sad                                 | ece Görünti                                                                                                    |
| Mod                 | ül Adı                                   | Ana Ekran                                       | Alt Ekran                                                                                                    | Tümünü Seç<br>Güncelle     | Tümünü K<br>Sil           | aldır Sadı<br>Ekle                          | ece Görünti<br>Görür                                                                                           |
| Modi                | ül Adı                                   | Ana Ekran                                       | Alt Ekran<br>Notlar/Duyurular (BBM00001)                                                                                                    | Tümünü Seç<br>Güncelle     | Tümünü K<br>Sil           | aldır 🗍 Sadı<br>Ekle                        | ece Görünti<br>Görür                                                                                           |
| Modi                | ül Adı                                   | Ana Ekran<br>Giriş Ekranları                    | Alt Ekran<br>Notlar/Duyurular (BBM00001)<br>Kullanma Klavuzu (BBM00002)                                                                                                    | C Tümünü Seç<br>Güncelle   | Tümünü K<br>Sil           | aldır Sadı<br>Ekle                          | ece Görünti<br>Görür<br>Ø                                                                                      |
| Mode                | ül Adı                                   | Ana Ekran<br>Giriş Ekranları                    | Alt Ekran<br>Notlar/Duyurular (BBM00001)<br>Kullanma Klavuzu (BBM00002)<br>Bina Ekleme (BBM02002)                                                                                                    | Tümünü Seç Güncelle        | Tümünü K<br>Sil           | aldır Sadı<br>Ekle                          | ece Görünti<br>Görür<br>Ø                                                                                      |
| Modi                | ül Adı                                   | Ana Ekran<br>Giriş Ekranları                    | Alt Ekran<br>Notlar/Duyurular (BBM00001)<br>Kullanma Klavuzu (BBM00002)<br>Bina Ekleme (BBM02002)<br>Kurum Binalari (BBM02003)                                                                                                    | Tümünü Seç Güncelle        | Tümünü K<br>Sil           | aldır Sadı<br>Ekle                          | ece Görünti<br>Görür<br>Ø                                                                                      |
| Modi<br>Bina Bilgi  | ül Adı                                   | Ana Ekran<br>Giriş Ekranları<br>Kurum İşlemleri | Alt Ekran<br>Notlar/Duyurular (BBM00001)<br>Kullanma Klavuzu (BBM00002)<br>Bina Ekleme (BBM02002)<br>Kurum Binalari (BBM02003)<br>Bağımsız Bölümler (BBM02004)                                                                                                    | Tümünü Seç Güncelle      O | Tümünü K<br>Sil           | aldır Sad                                   | ece Görünti<br>Görün<br>Ø<br>Ø<br>Ø<br>Ø<br>Ø<br>Ø<br>Ø<br>Ø<br>Ø                                              |
| Modi<br>Bina Bilgil | ül Adı                                   | Ana Ekran<br>Giriş Ekranları<br>Kurum İşlemleri | Alt Ekran           Notlar/Duyurular (BBM00001)           Kullanma Klavuzu (BBM00002)           Bina Ekleme (BBM02002)           Kurum Binaları (BBM02003)           Bağımsız Bölümler (BBM02004)           Tahsisli Binalar (BBM02005)                                  |                            | Tümünü K Sil      G       | aldır Sadı<br>Ekle                          | ece Görünt<br>Görür<br>Ø<br>Ø<br>Ø<br>Ø<br>Ø<br>Ø<br>Ø<br>Ø<br>Ø<br>Ø<br>Ø<br>Ø<br>Ø<br>Ø<br>Ø<br>Ø<br>Ø<br>Ø  |
| Modi<br>Bina Bilgil | ül Adı                                   | Ana Ekran<br>Giriş Ekranları<br>Kurum İşlemleri | Alt Ekran           Notlar/Duyurular (BBM00001)           Kullanma Klavuzu (BBM00002)           Bina Ekleme (BBM02002)           Kurum Binalari (BBM02003)           Bağımsız Bölümler (BBM02004)           Tahsisli Binalar (BBM02005)           Kurum Onayı (BBM02006) |                            | Tümünü K<br>Sil<br>V<br>V | aldır Sadı<br>Ekle<br>Ø<br>Ø<br>Ø<br>Ø<br>Ø | ece Görünti<br>Görür<br>Ø<br>Ø<br>Ø<br>Ø<br>Ø<br>Ø<br>Ø<br>Ø<br>Ø<br>Ø<br>Ø<br>Ø<br>Ø<br>Ø<br>Ø<br>Ø<br>Ø<br>Ø |

Burada gerekli yerler tıklanır ve kayıt edilir. Bir Modülün kullanıcıya aktif olabilmesi için ilk satırdaki Görüntüle seçeneğinin mutlaka seçili olması gerekmektedir. Bunu unutmayınız!!!

Daha sonra Ekran Yetkileri Verilecek Modül kısmından başka bir Modül seçilir ve aynı yetkilendirmeler yapılır. Uyarı: Güvenlik Grubuna işi yapacak kişilere vermeniz gereken yetkileri veriniz. Gereksiz yetkileri vermeyiniz.!!!

Kullanıcı oluşturmak için bir sonraki sayfaya geçiniz...!!!

## Şimdi Kullanıcı oluşturma işini yapalım.

| Yıne Yönetici Modülüden;<br>Millî Eğitim B                                                                                                    | akanlığı Bilişim Sistemləri                                                                                                    |                                                                                                    |                                                                                                    |                                                                                   |
|----------------------------------------------------------------------------------------------------|----------------------------------------------------------------------------------------------------|----------------------------------------------------------------------------------------------------|----------------------------------------------------------------------------------------------------|-----------------------------------------------------------------------------------|
| Kullanici Arama     ···                                                                                                    | M M M                                                                                                    | MM                                                                                                    |                                                                                                    |                                                                                   |
| O Giris Ekrani     Notlar ve     Duyurular     Vönetici modül     Bu ekranda bu                                                                                                    | ine hoşgeldiniz.                                                                                                    | atılacak, ardından da yönetici m                                                                                                    | nodülü ile ilgili dikkat edilmesi                                                                                                    | gereken noktalar belirtilecel                                                     |
| Tanimlama Bilgileri     Yönetici Modi       Alt Kullanici     Kullanici Tanimlama Bilgileri       Ekrana Yetkili     Bu modu       Kullanicilar     Bu modu       Güvenlik Gruplari     Grup işle | ülü hakkında:<br>İ, temel olarak MEBBİS Uygulamalarında bu<br>I vasıtasıyla yapabileceğiniz iki başlık altında<br>işlemlerinde kullanıcının bilgilerinin günceller<br>mlerinde ise yeni grup oluşturma, grubun kir<br>yapılmaktadır. | lunan modüllerin kullanıcılarını<br>toplanmıştır. Bunlardan birincis<br>ımesi, yeni kullanıcı oluşturma,<br>mlik bilgilerinin güncellenmesi g | yönetmek amacıyla tasarlanmı<br>si kullanıcı işlemleri, ikicisi ise<br>veya kullanıcı silme gibi işlem<br>jibi işlemlerin yanı sıra, grubur | ıştır.<br>grup işimeleridir.<br>ler yer alacaktır<br>ı modüllere ve modüllerin el |
| Tanımlama kısmına tıklayınc                                                                                                    | a;<br>ğıtım Bakanlığı Bilişir                                                                                                    | n Sistemleri                                                                                                    |                                                                                                    |                                                                                   |
| & Kullanıcı Arama Ku                                                                                                    | llanıcı Tanımlama Bilgiler                                                                                                    | i                                                                                                    |                                                                                                    |                                                                                   |
| <ul> <li>Giris Ekrani</li> <li>Kullanici Islemleri</li> </ul>                                                                                                    | ni sii kaydet iptal                                                                                                    | arama rapor al yen                                                                                                    | lile                                                                                                    |                                                                                   |
| Tanimlama<br>Bilgileri                                                                                                    | 8/1<br>1-507                                                                                                    |                                                                                                    |                                                                                                    |                                                                                   |
| Alt Kullanicilar                                                                                                    | Kullanıcı Tanımları                                                                                                    | na Bilgileri                                                                                                    |                                                                                                    |                                                                                   |
| Ekrana Yetkili<br>Kullanıcılar                                                                                                    | Kullanıcı Adı                                                                                                    | Uya<br>:                                                                                                    | iri: Resmi Kurumlaro                                                                                                    | laki Öğretmenlerir                                                                |
| • Güvenlik Gruplari                                                                                                    | Kullanıcı T.C. Kim                                                                                                    | lik No (*) : 🗲                                                                                                    |                                                                                                    |                                                                                   |
|                                                                                                    | Nüfus Adı                                                                                                    | : 🖛                                                                                                    |                                                                                                    |                                                                                   |
|                                                                                                    | Nüfus Soyadı                                                                                                    | :                                                                                                    |                                                                                                    |                                                                                   |
| N.Y.                                                                                                    | Cep Telefonu                                                                                                    | :                                                                                                    |                                                                                                    | Örnek: 5001                                                                       |
| Burada Yeni simgesine tıklay<br>Giris Ekrani<br>Kullanici Islemleri                                                                                                    | riniz.                                                                                                    | al yenile                                                                                                    |                                                                                                    |                                                                                   |
| Tanimlama<br>Bilgileri                                                                                                    | Kullancı Tanımlama Bilgileri                                                                                                    |                                                                                                    |                                                                                                    |                                                                                   |
| Alt Kullanıcılar<br>Ekrana Yetkili<br>Kullanıcılar                                                                                                    | Kullanıcı Adı                                                                                                    | Uyarı: Resmi Kurum                                                                                                    | lardaki Öğretmenlerin ş                                                                                                    | ifre işlemleri kişisel ş                                                          |
| Güvenlik Gruplari                                                                                                    |                                                                                                    | 0948                                                                                                    |                                                                                                    |                                                                                   |
|                                                                                                    | Güvenlik Kodu                                                                                                    | : 0948 (Üst Bölüm                                                                                                    | deki Kod)                                                                                                    |                                                                                   |
|                                                                                                    | Kullanıcı T.C. Kimlik No (*)                                                                                                    |                                                                                                    | Bilgileri Getir                                                                                                    |                                                                                   |
|                                                                                                    | Nüfus Adı                                                                                                    | :                                                                                                    |                                                                                                    |                                                                                   |
|                                                                                                    | Nüfus Soyadı                                                                                                    | :                                                                                                    |                                                                                                    |                                                                                   |
| AXX.                                                                                                    | Cep Telefonu                                                                                                    | :                                                                                                    | Örnek: 5001234                                                                                                    | 567 (Boşluk Olmadan)                                                              |

Burada gerekli bilgiler girilerek "Kaydet" düğmesine basılmalıdır. Kullanıcı Adı bölümüne **"TC haricinde"** istediğiniz adı verebilirsiniz. Kullanıcı adında Türkçe karakter kullanılmaması daha uygun olur. Aynı Kullanıcı Adı sistemde birden fazla olamayacağından aynısından bir kullanıcı var ise sistem sizi uyaracak değiştirmenizi isteyecektir. "Grup Adı" seçeneğine daha önce Grup işlemleri sırasında oluşturduğumuz, yetkilendirme yaptığımız grup ismi seçilecektir. Örneğin "MUDUR\_YARDIMCILARI" grubu seçilecektir. "T.C. Kimlik No Kısıtlaması" bölümüne herhangi bir veri girilmeyecek **BOŞ** bırakılacaktır. İl/İlçe/Kurum Kısıtlamasının otomatik olarak dolduğunu görmeden kaydetmeyiniz.

| ani 🛨 🔂 📅 🔛 🧭 | Q 🗎 C                                |                                                                                  |                            |
|---------------|--------------------------------------|----------------------------------------------------------------------------------|----------------------------|
| na Bilgileri  | arama jrapor ar <sub>il</sub> perine |                                                                                  |                            |
| icilar        | Kullanıcı Tanımlama Bilgileri        |                                                                                  |                            |
| Gruplari      | Kullanıcı Adı                        | Uyarı: Resmi Kurumlardaki Öğretmenlerin şifre işlemleri kişisel şifr<br>: ATACAN | e modülünden yapılmalıdır. |
|               | Güvenlik Kodu                        | 10480 Kod)                                                                       |                            |
|               | Kullanıcı T.C. Kimlik No (*)         | : Bilgileri Getir                                                                |                            |
|               | Nüfus Adı                            | :                                                                                |                            |
|               | Nüfus Soyadı                         |                                                                                  |                            |
|               | Cep Telefonu                         | Crmek: 5001234567 (Bogluk Olmacan)                                               |                            |
|               | E-mail                               | 1                                                                                |                            |
|               | Kurum Kodu                           | •                                                                                |                            |
|               | İl Kısıtlaması                       | •                                                                                |                            |
|               | İlçe Kısıtlaması                     | :                                                                                |                            |
|               | Kurum Kısıtlaması                    | :                                                                                | *                          |
|               | Kurum Kisitlamasi - Kurum Kodu       | :                                                                                |                            |
|               | T.C. Kimlik No Kisitlamasi           | •                                                                                |                            |
|               | Grup Adı                             | MUDUR_VARDIMCILARI                                                               | •                          |
|               |                                      |                                                                                  |                            |

Kayıt etme işlemi biter bitmez; rapor al kısmına tıklayınız.

|                                | Kullanic | ı Tanımlama Bilgileri       |                 |                   |                 |                                                                   |
|--------------------------------|----------|-----------------------------|-----------------|-------------------|-----------------|-------------------------------------------------------------------|
| • Giris Ekrani                 | <b>A</b> | 📅 💾 👩 Q                     |                 |                   |                 |                                                                   |
| • Kullanici Islemleri          | yeni     | sil kaydet iptal arama i    | rapor al genile |                   |                 |                                                                   |
| Tanimlama<br>Bilgileri         |          |                             | <u> </u>        |                   |                 |                                                                   |
| Alt Kullanicilar               |          | Kullanıcı Tanımlama Bilgi   | leri            |                   |                 |                                                                   |
| Ekrana Yetkili<br>Kullanıcılar |          | Kullanıcı Adı               | Uyarı: Re       | esmi Kurumlardaki | i Öğretmenlerin | şifre işlemleri kişisel şifre mo<br>Son Güncelleme Tarihi:27/11/2 |
| • Güvenlik Gruplari            |          |                             | 50              | 44 1              |                 |                                                                   |
|                                |          | Güvenlik Kodu               | :               | (Üst Bölümdeki Ko | d)              |                                                                   |
|                                |          | Kullanıcı T.C. Kimlik No (' | *) :            |                   | Bilgileri Getir |                                                                   |
|                                |          | Nüfus Adı                   | :               |                   |                 |                                                                   |
|                                |          | Nüfus Soyadı                | :               |                   |                 |                                                                   |

Rapor al kısmına tıklayınca;

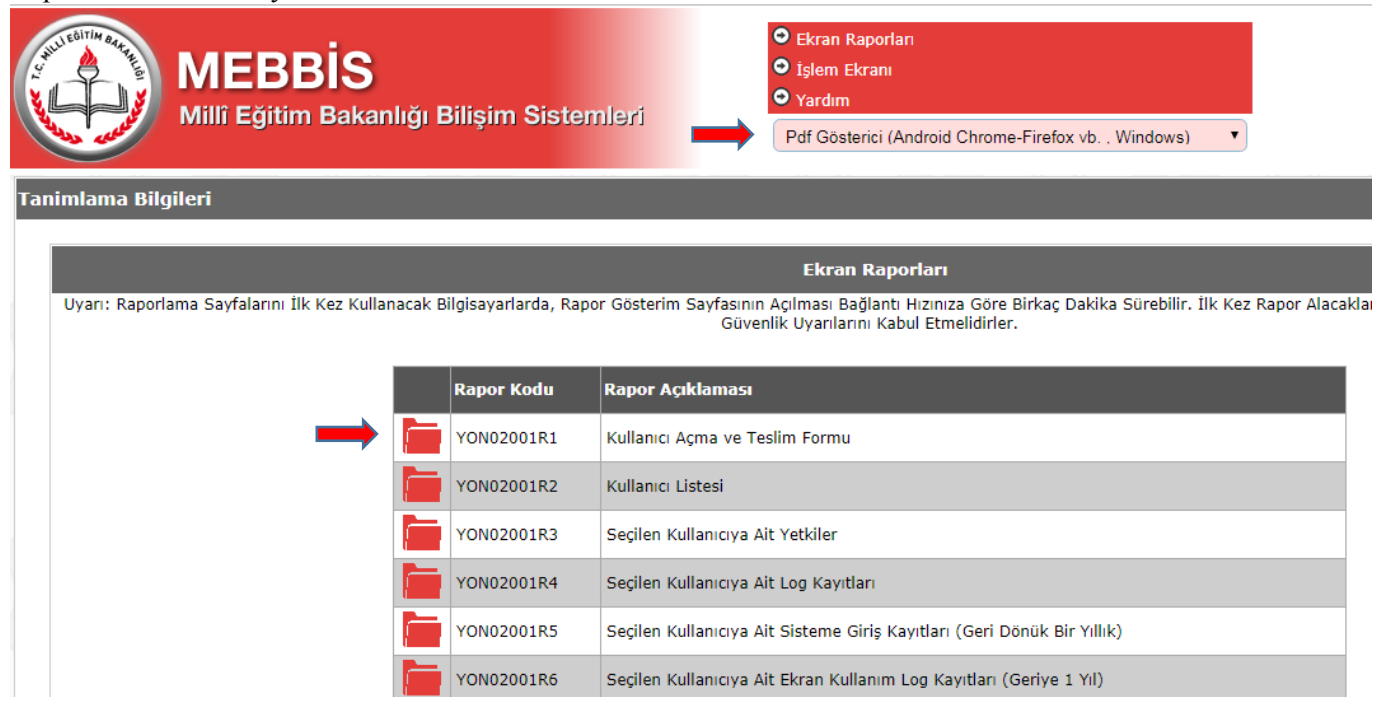

Resimde görüldüğü gibi Göstericiyi belirledikten sonra ilgili Rapor olan Kullanıcı Açma ve Teslim Formu tıklanır

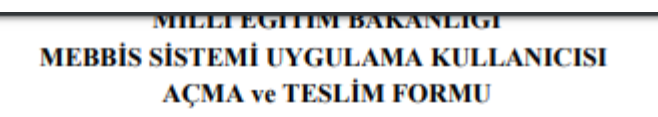

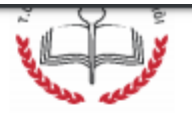

| Kullanıcıyı Talep Eden Kişinin  |                                  |  |  |  |
|---------------------------------|----------------------------------|--|--|--|
| T.C. Kimlik Numarası            |                                  |  |  |  |
| Adı Soyadı                      |                                  |  |  |  |
| Görev Yaptığı Birim             |                                  |  |  |  |
| Görevi                          |                                  |  |  |  |
| Yeni Açılan Kullanıcı Bilgileri |                                  |  |  |  |
| Kullanıcı Kodu                  |                                  |  |  |  |
| Kullanıcı Şifresi               | Kapalı zarf içinde teslim edildi |  |  |  |
| Kullanıcı Açma Tarihi           | 27.11.2018 15:24:52              |  |  |  |
| Kullanıcıyı Açan Kişi           |                                  |  |  |  |
| Kullanıcı Grubu                 | MUDUR_YARDIMCILARI               |  |  |  |
| İl Kısıtlaması                  | İl kısıtlaması var               |  |  |  |
| İlçe Kısıtlaması                | liçe kısıtlaması var             |  |  |  |
| Kurum Kısıtlaması               | Kurum kısıtlaması var            |  |  |  |

Oluşturduğumuz kullanıcının bilgileri otomatik olarak çıkacaktır. Bu formdan çıktı alınarak tarihiyle beraber kişiye imzalatılması ve saklanması uygundur. Form altındaki açıklamaları lütfen dikkate alınız.

Konu ile ilgili sorularınız var ise lütfen MEBBİS Yöneticisini arayınız!!!